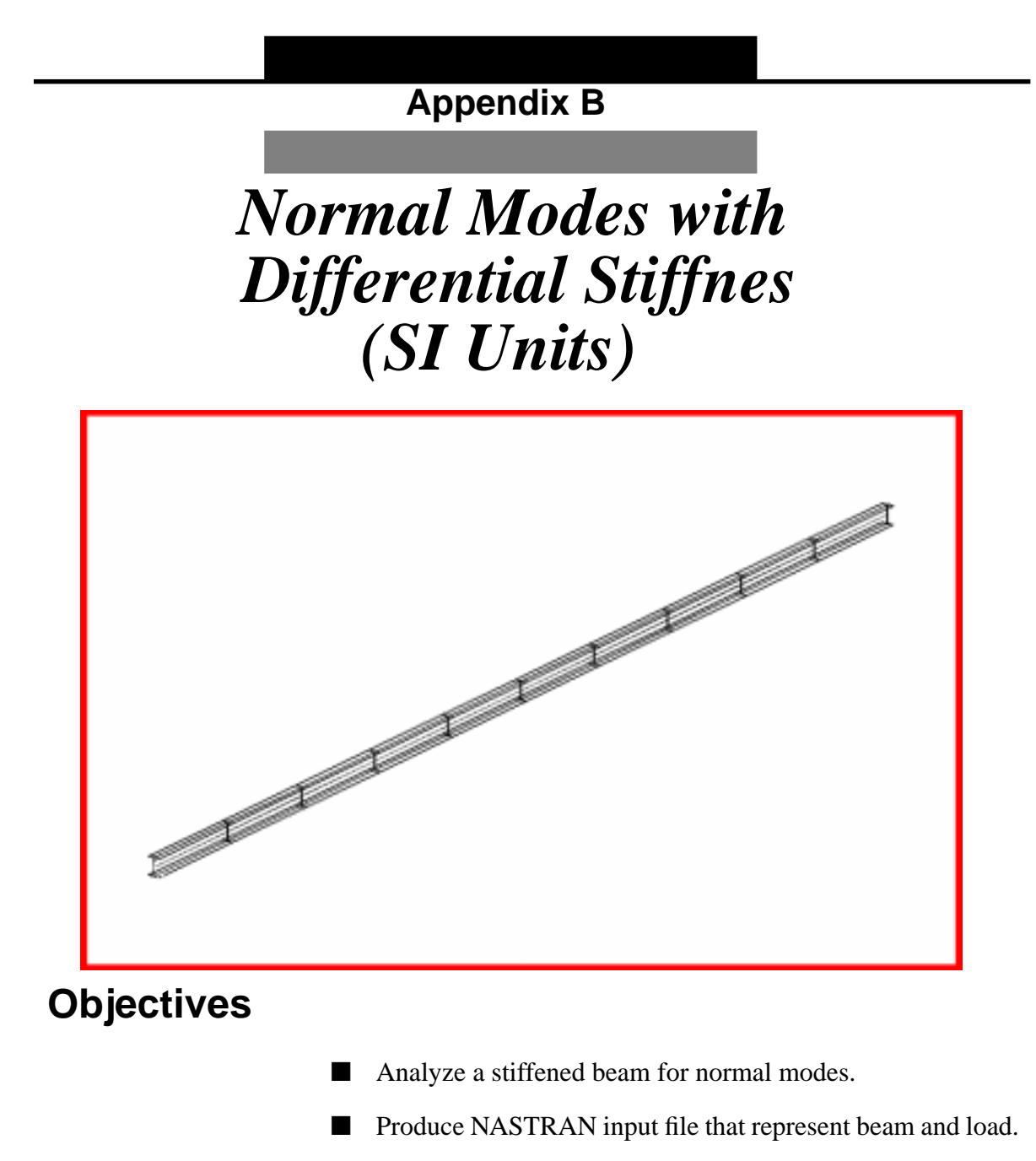

- Submit for analysis.
- Find normal modes (natural frequencies).

A-b-2 MSC/NASTRAN for Windows 102 Exercise Workbook

# **Model Description:**

The goal of this example is to analyze a stiffened model. In this case, the beam from Appendix A. with a  $1 \times 10^7$  N force applied.

Figure A-b.1 below is a finite element representation of the beam. One end is pinned in 3 translations and one rotation. The other is pinned in 2 translations and one rotation with a  $1 \times 10^7$  N force applied.

## Figure A-b.1

Grid Coordinates and Element Connectivities

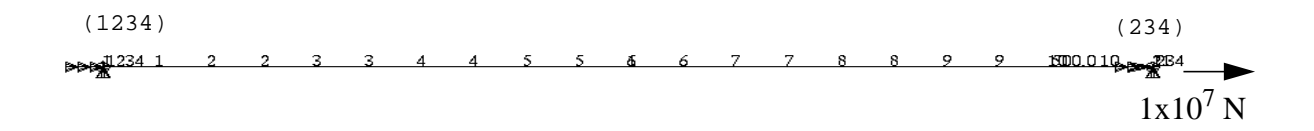

# Table A-b.1

| Length          | 1.0 x 10 <sup>3</sup> mm                                      |
|-----------------|---------------------------------------------------------------|
| Elastic Modulus | 2.0684 x 10 <sup>5</sup> MPa                                  |
| Density         | 7.8334 x 10 <sup>-9</sup> N-sec <sup>2</sup> /mm <sup>4</sup> |
| Poisson's Ratio | 0.32                                                          |
| Area            | $5 \text{ x } 10^3 \text{ mm}^2$                              |
| I <sub>1</sub>  | 1.0417 x 10 <sup>6</sup> mm <sup>4</sup>                      |
| Force           | 1 x 10 <sup>7</sup> N                                         |

Theoretical Solution

Appendix B

$$f_n = \frac{K_n}{2\pi} \left[ \frac{EIg}{Wl^4} \left( 1 + \frac{1}{Kr} \frac{Pl^2}{EI} \right) \right]^{1/2}$$

$$fn = \frac{9.87}{2\pi} \left[ \frac{(2.0684 \times 10^5)(1.0417 \times 10^6)}{(7.8334 \times 10^{-9})(5 \times 10^3)(1.0 \times 10^3)^4} x \left( 1 + \frac{1}{9.87} \frac{(1 \times 10^7)(1 \times 10^3)^2}{(2.0684 \times 10^5)(1.0417 \times 10^6)} \right) \right]^{1/2}$$
$$f_n = 278.22 Hz$$

For Static Load

$$\Delta = \frac{PL}{AE}$$

$$\Delta = \frac{(1 \times 10^{7})(1 \times 10^{3})}{(5 \times 10^{3})(2.0684 \times 10^{5})}$$
$$\Delta = 9.67mm$$

# **Exercise Procedure:**

1. Start up MSC/NASTRAN for Windows 3.0 and begin to create a new model.

Double click on the icon labeled MSC/NASTRAN for Windows V3.0.

On the Open Model File form, select New Model.

Open Model File:

New Model

2. Import **prob1.DAT.** 

File/Import/Analysis Model...

• Nastran

MSC/Nastran

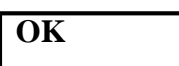

Change the directory to C: \temp.

File name:

appenA.DAT

Open

To reset the display of the model do the following:

# View/Redraw

View/Autoscale

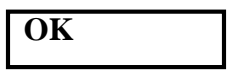

3. Create the load set.

## Model/Load/Set...

Title:

pull

OK

4. Define the options for a nonlinear analysis.

# Model/Load/Nonlinear Analysis...

Solution Type:

• Static

# Defaults...

A-b-6 MSC/NASTRAN for Windows 102 Exercise Workbook

#### Normal Modes with Differental Stiffness (SI Units) Appendix B

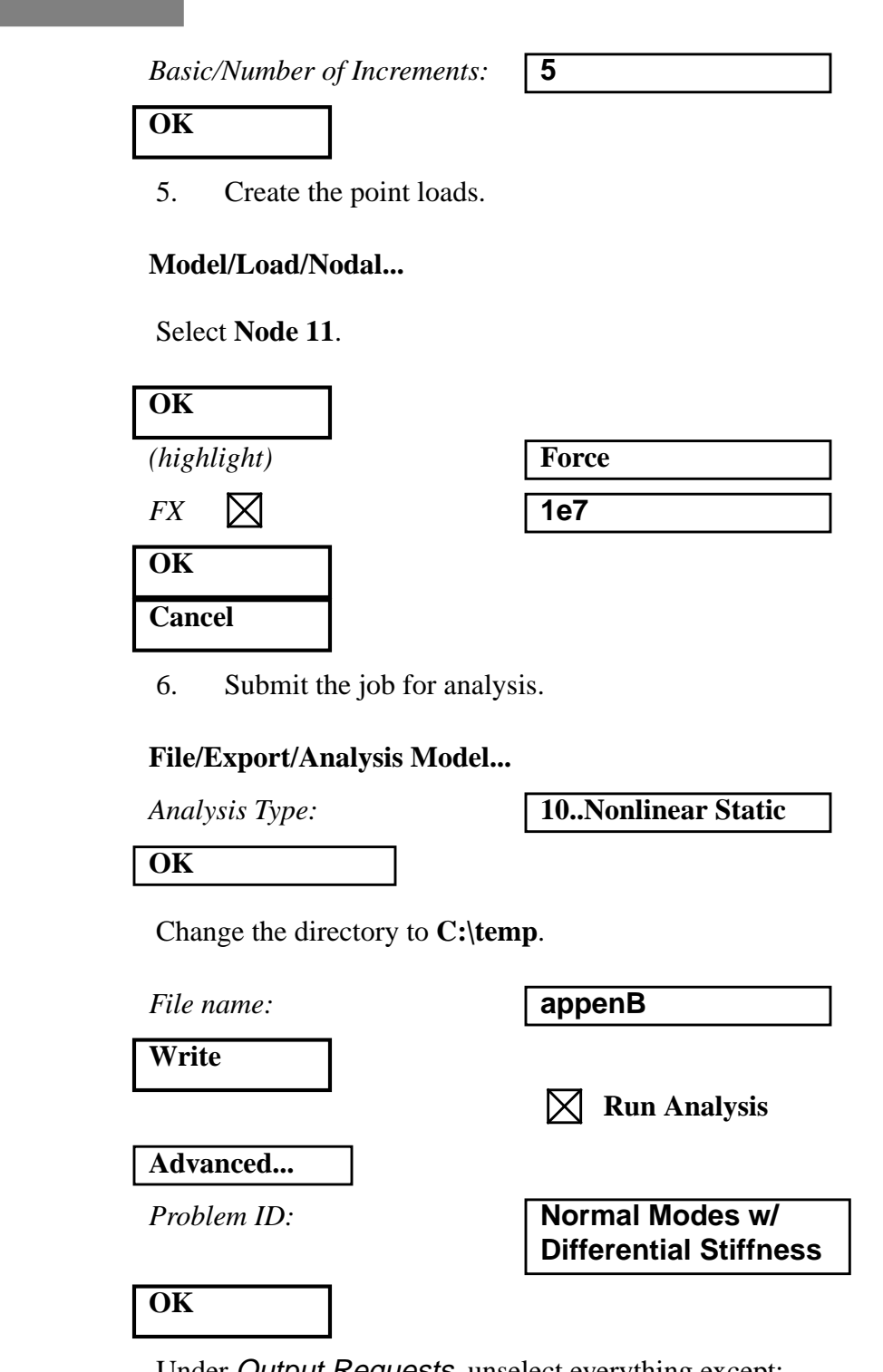

Under Output Requests, unselect everything except:

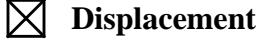

Also, change output to:

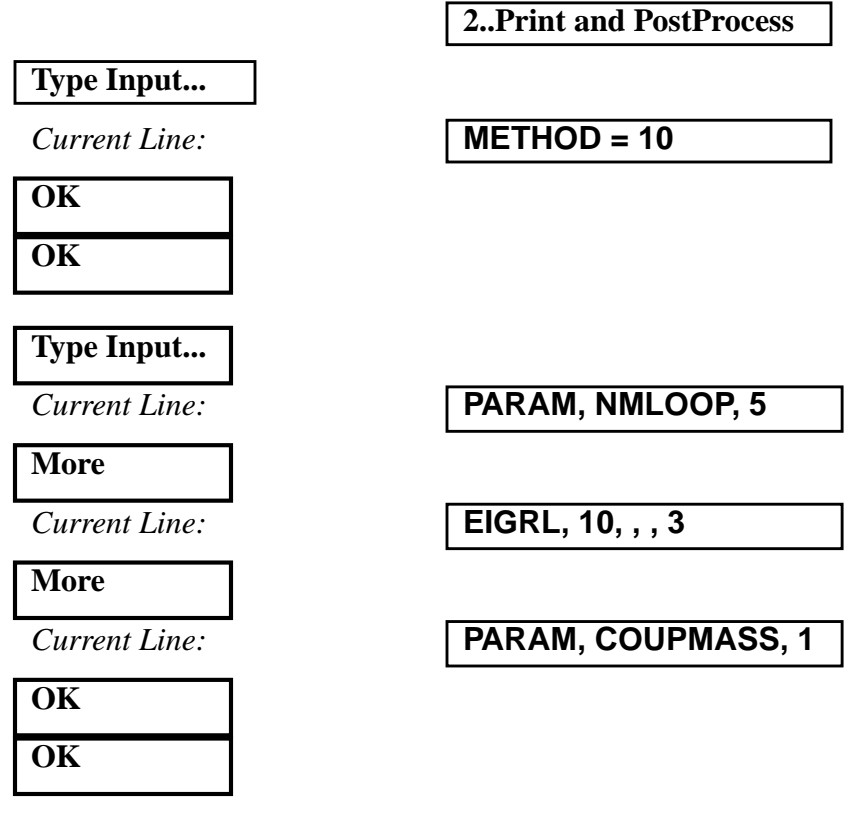

When asked if you wish to save the model, respond Yes.

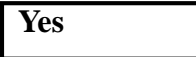

File name:

appenB

Save

When the MSC/NASTRAN manager is through running, MSC/NASTRAN will be restored on your screen, and the *Message Review* form will appear. To read the messages, you could select **Show Details**. Since the analysis ran smoothly, we will not bother with the details this time.

### Continue

When asked if it is "OK to Begin Reading File C:\TEMP\appenB.xdb", respond **Yes**.

Yes

7. Determine the results of the analysis.

To list the results, select the following:

#### List/Output/Query...

Appendix B

Under the Output Set pull down menu, what are the three modes?

Note: Check the second set of modes. The first set is the results from the previous exercise.

1 st =\_\_\_\_Hz 2 nd =\_\_\_Hz

3rd = \_\_\_\_\_Hz

Next, to list the displacement results, select the following:

| Output Set: | 8Case 1 Step 1.000000 |
|-------------|-----------------------|
| Category:   | 1Displacement         |
| Entity:     | • Node                |
| ID:         | 11                    |
| OK          |                       |

What is the total displacement?

Displacement = \_\_\_\_\_

The answer is listed at the end of the exercise. Are the answers consistent with the theoretical solutions?

When finished, exit MSC/NASTRAN for Windows.

### File/Exit

This concludes this exercise.

# A-b-10 MSC/NASTRAN for Windows 102 Exercise Workbook

| Mode 1       | 278.22 Hz  |
|--------------|------------|
| Mode 2       | 687.43 Hz  |
| Mode 3       | 1284.67 Hz |
| Displacement | 9.67 mm    |